### ELECOM

# セットアップガイド[バックアップ編]

NSR-MS2T2BLB

NSR-MS4T2BLB

NSR-MS6T2BLB NSR-MS8T2BLB

本製品はシステムの設定やユーザー情報、アクセス制 限設定を保存することができます。

障害が発生した際に、設定を復元することですばやく復 帰させることが可能になります

# システム設定の保存と復元

本製品の設定情報をファイルとしてダウンロードまたは アップロードすることができます。

システム管理メニューの「設定の保存・復元」をクリックします。

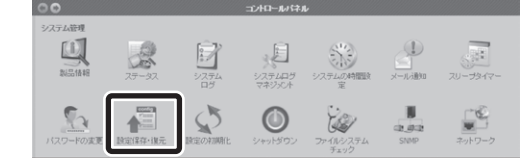

▶ 設定を保存する場合 ダウンロードをクリックして、設定ファイルを保存します。

#### 2 設定を復元する場合

設定ファイルを選択し、アップロードをクリックします。 ※バックアップした設定は、同じファームウェアバージョンでのみ復元できます。 ※ユーザー/グループは保存されません。

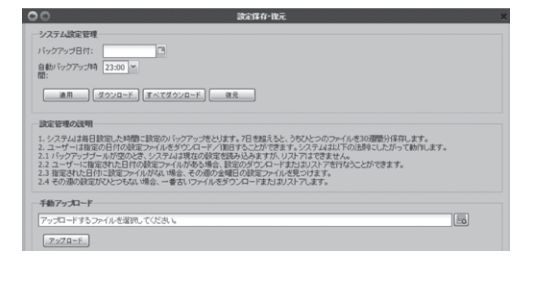

ユーザー/グループの保存と復元

本製品に設定されているユーザーとグループをファイルと してダウンロードまたはアップロードすることができます。

ファイル共有/権限メニューの「ユーザー/グループのバック アップ/復元」をクリックします。

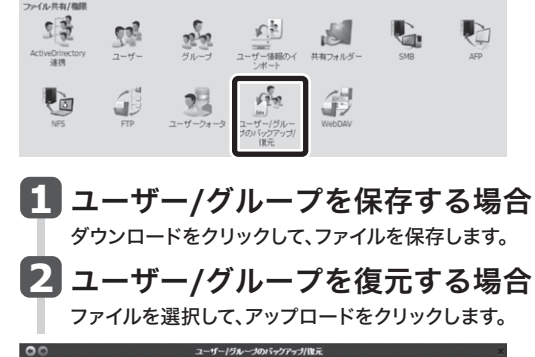

| ユーザー/グ      | ルーブのバッグアップ/復元          |
|-------------|------------------------|
| アップロ<br>ード: | アップロードするファイルを確認してください。 |
| 7-70-1      | - <u>Ø920-F</u>        |

#### 3 アクセス制限設定の保存と復元

共有フォルダーに設定したアクセス制限設定をファイ ルとしてダウンロードまたはアップロードすることがで きます。

バックアップメニューの「アクセス制限設定の保存/復元」を クリックします。

#### バックアップ 62 U amazon バックアッシー 設定 アクセス制限設定 の保存/復元 ックアップタスク

### 1 設定を保存する場合

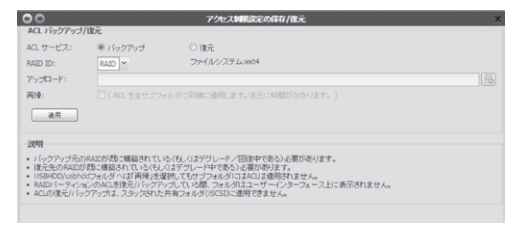

①RAIDボリュームごとにバックアップを行います。保存したいRAID IDを 選択してください。 ②適用をクリックして、ACLバックアップファイルを保存します。

### 2 設定を復元する場合

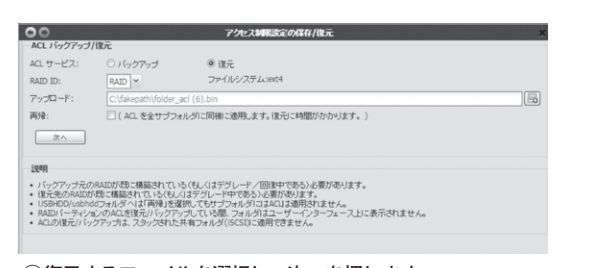

①復元するファイルを選択し、次へを押します。 再帰にチェックがある場合は、同じアクセス権の全てのサブフォルダに 適用されます。

| ▼ フォルダ名                                          |  |
|--------------------------------------------------|--|
| NAS_Media                                        |  |
| NAS_Public                                       |  |
| V USBCopy                                        |  |
| USBHDD                                           |  |
| ☑ 営業部                                            |  |
|                                                  |  |
| 注意: ターゲットの RAID バーティションは、元の RAID バーティションとは異なります。 |  |

# 障害が発生したら

HDDに障害が発生すると、HDDのLEDランプとブザー音でお知らせします。

| ●LED ランプでのお知らせ                  |                                                                                                    |      |                     |  |  |  |  |  |
|---------------------------------|----------------------------------------------------------------------------------------------------|------|---------------------|--|--|--|--|--|
| HDD1またはHD                       | D2ランプ                                                                                               | 橙色点灯 | 該当するHDDベイのHDDが故障です。 |  |  |  |  |  |
| <ul> <li>●ブザー音でのお知らせ</li> </ul> |                                                                                                    |      |                     |  |  |  |  |  |
| HDD の障害                         | RAID1使用時に、一方のHDDにおいて故障やI/Oエラーが頻発し、<br>交換が必要な状態です。LEDランプで故障したHDDベイを確認し、<br>新しいHDDユニットに交換してください。      |      |                     |  |  |  |  |  |
| RAIDシステム<br>の破損                 | 何らかの理由でRAIDシステムが破損し、復旧不可能な状態です。<br>電源をオフにし、再起動後、RAIDシステムを再構築してください。<br>※再構築の方法は、ユーザーズマニュアルをお読みください。 |      |                     |  |  |  |  |  |

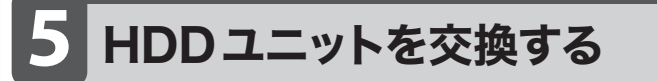

本製品のHDDユニットが故障した場合などのHDDユニットの交換方法 を説明します。本製品はホットスワップに対応しますので、本製品の電源 を入れたままの状態で、HDDユニットを交換することができます。

| HDDユニットの故障に備えて…<br>別売の「HDDユニット (HDD 装着済み)」をあらかじめご購入いただくことを<br>お勧めいたします。<br>詳しくはエレコム・ホームページをご覧ください。 |
|----------------------------------------------------------------------------------------------------|
| HDDユニットの取り出し方法                                                                                     |
| 1 付属のキーを使って、<br>セキュリティロックを解除します。                                                                   |
| <ul> <li>② ①ツメを指先で押し上げます。</li> <li>②レバーを引き上げます。</li> <li>・ HDD ユニットが少し前に<br/>せり出します。</li> </ul>    |
| 3 レバー部分を持ちながら、HDDユニットを半分ほど<br>手前に引き出します。                                                           |
| ・このとき、製品本体の上部を<br>手で押さえながら引き出すと<br>安定して引き出せます。                                                     |

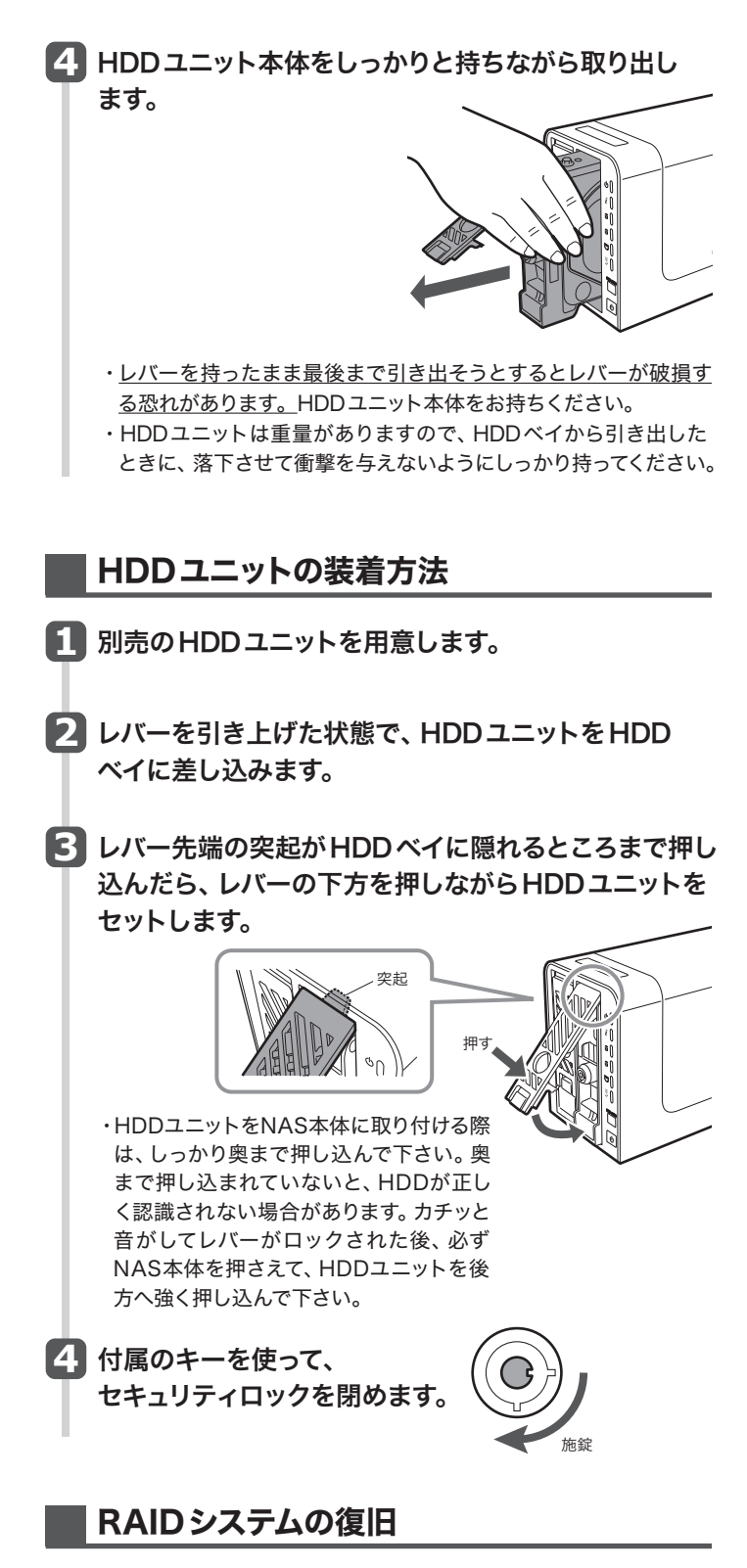

本製品はRAID1のみオートリビルドに対応しています。HDDユニットの 交換が完了すると、自動的にRAIDシステムの復旧作業を開始します。

RAIDシステムの復旧にかかる時間の目安は以下のとおりです。

NSR-MS2T2BLBの場合 約3時間 (HDDにWestern Digital WD10EFRX使用時)

NSR-MS4T2BLBの場合 約5.5時間(HDDにWestern Digital WD20EFRX使用時)

NSR-MS6T2BLBの場合 約8.5時間(HDDにWestern Digital WD30EFRX使用時)

NSR-MS8T2BLBの場合 約11時間(HDDにWestern Digital WD40EFRX使用時)

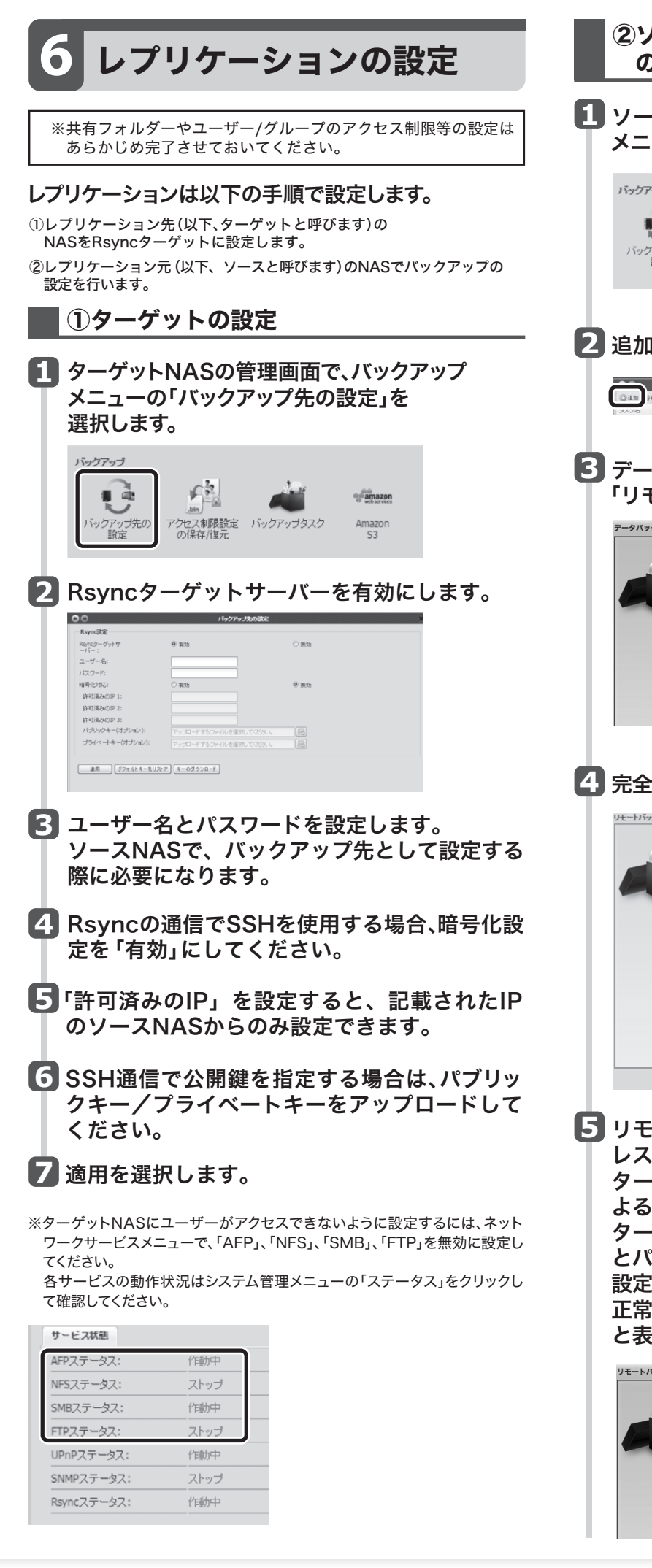

|   | ②ソースとなるNASでリモートバックアップの設定をします                                                                                                    |
|---|----------------------------------------------------------------------------------------------------|
| 1 | ソースとなるNASの管理画面で、バックアップ<br>メニューの「バックアップタスク」を選択します。                                                                                                    |
|   | バッグアップ先の<br>設定     アンセス制限設定<br>の保存/復元     レビングアップタスク                                                                                                    |
| 2 | 追加を選択します。                                                                                                    |
|   | パージアンクロン<br>「こまま」 Jan 平和1: 平市上 ⑤ 80 ⑤ 0.5<br>「シンジロージーズンドルズ タージットパス 配置用作時間 パックアップライブ ステージス                                                                                                    |
| 3 | データバックアップウィザードが表示されたら、<br>「リモートバックアップ」をクリックします。                                                                                                    |
|   | 7-9/K 97979797979797         UE-hKry9797         UE-hKry9797         UE-hKry9797         UE-hKry9797         UE-hKry9797         D-hKry9797         D-hKry9797                                                                                                    |
|   | Amazon S3<br>amazon<br>web services<br>Amazon S3 Service \@/(\v27\v27)                                                                                                    |
| 9 | 完全バックアップをクリックします。                                                                                                    |
|   | Image: Control (1997)         Rate read (1997)           Image: Control (1997)         Rate read (1997)           < |
|   |                                                                                                    |
| 5 | リモートターゲットにターゲットNASのIPアド<br>レスを入力します。<br>ターゲットで暗号化を設定した場合は、SSHに<br>よる暗号化をオンにします。<br>ターゲットの設定の手順3で入力したアカウント<br>とパスワードを設定します。<br>設定が完了したら、「接続テスト」をクリックします。<br>正常に接続が構築されると、「接続テスト合格!」<br>と表示されるので、「次へ」をクリックします。                                                                                                    |
|   | Uモートバックアップ > 完全バックアップ >>>>>>>>>>>>>>>>>>>>>>>>>>>>>>>>>>                                                                                                    |

| レプリケーシ<br>・バックアッ<br>・同期タイプ                                                                                                    | ションを行うには、以下のパラメータ設定を行ってください                                                                                                    |
|----------------------------------------------------------------------------------------------------|----------------------------------------------------------------------------------------------------|
|                                                                                                    | 〃プタイプ:リアルタイム<br>ァ:同期                                                                                                    |
| リモートバックアップ                                                                                                    | >完全がックアップ                                                                                                    |
|                                                                                                    | Arthe:<br>「パッグアップタイナ: ●リアルタイム: ○スグジュール<br>回帰りイナ: ●回問 ① 第分                                                                                                    |
|                                                                                                    | 日時: 0オフ 0オン<br>NASNEの/iッ27ッ 0オフ 0オン                                                                                                    |
|                                                                                                    | ブ:<br>豚分プケルの両間: ●オフ ○オン<br>首報デークダアップデ ●オフ ○オン                                                                                                    |
|                                                                                                    | -トすか。:<br>ままおなファイルの地 ®オフ ① オン<br>型:                                                                                                    |
|                                                                                                    | A Q設定の維持: ●オフ ① オン<br>ログ場所: ● NAS Meda ●<br>道理単線: () KRSec(Dr)公典単現まで包設定する。)                                                                                                    |
|                                                                                                    |                                                                                                    |
| 白フナク                                                                                                    |                                                                                                    |
| 「元」をク                                                                                                    | リックすると、次のように衣示されます。                                                                                                    |
| <ul> <li>③ 追加 () 連集 ()</li> <li>タスク名 ソース</li> <li>ゴ カデゴリ: remote (1)</li> </ul>                                                                                                    | ●日本 ○ 開始 ○ 日本 ① 相目 ② ビグ ・ ③ 小山田 ○ ○ □ ○ □ □ □ □ □ □ □ □ □ □ □ □ □ □ □                                                                                                    |
| fulbackup01                                                                                                    | * 172.1.1.1/ 1/74/64/L 能性                                                                                                    |
| 設定の保                                                                                                    | 存                                                                                                    |
| ソース機に<br>するための                                                                                                    | 章害が発生した場合、ターゲット機にシステム構成を移行<br>g定を保存します。                                                                                                    |
| <ol> <li>システム管</li> </ol>                                                                                                    | 理メニューの「設定保存・復元」を参照し、システム設定を保存                                                                                                    |
| 2ファイル共                                                                                                    | 有/権限メニューの「ユーザー/グループのバックアップと復元」                                                                                                    |
| を参照し、3<br>③共有フォル                                                                                                    | ユーサー/クループの設定を保存します。<br>·ダーにアクセス制限を設定している場合は、「ACLの保存と復                                                                                                    |
| 元」を参照                                                                                                    | し、ACL設定も保存します。                                                                                                    |
| ソース機の共有                                                                                                    |                                                                                                    |
| あらかじめ完了                                                                                                    | させておく必要があります。                                                                                                    |
| で、レプリケ                                                                                                    | ーションの設定は完了です。                                                                                                    |
|                                                                                                    |                                                                                                    |
|                                                                                                    |                                                                                                    |
| 🖌 障害                                                                                                    | <b>}発生時</b>                                                                                                    |
|                                                                                                    |                                                                                                    |
|                                                                                                    |                                                                                                    |
| へいれるに                                                                                                    | こ障害が発生した場合、以下の手順で対処                                                                                                    |
| ういます。                                                                                                    |                                                                                                    |
| <b>テいます。</b><br>ースNASをL4<br>ださい。                                                                                                    | <mark>こ障害が発生した場合、以下の手順で対処</mark><br>ANケーブルを抜くなどして、ネットワークから切り離して                                                                                                    |
| ースNASをLA<br>ださい。<br>ーゲットNAS                                                                                                    | <b>こ障害が発生した場合、以下の手順で対処</b><br>ANケーブルを抜くなどして、ネットワークから切り離して<br>にソースNASの設定を復元します。                                                                                                    |
| <b>一</b> スNASをLA<br>デースNASをLA<br>ださい。<br>ーゲットNAS(                                                                                                    | <b>こ障害が発生した場合、以下の手順で対処</b><br>ANケーブルを抜くなどして、ネットワークから切り離して<br>にソースNASの設定を復元します。                                                                                                    |
| That a constraint of the second second seco                                                                                                    | に障害が発生した場合、以下の手順で対処<br>ANケーブルを抜くなどして、ネットワークから切り離して<br>にソースNASの設定を復元します。<br>entNASを起動し、ターゲットNASの                                                                                                    |
| テいます。<br>ースNASをLA<br>ださい。<br>ーゲットNASA                                                                                                    | で障害が発生した場合、以下の手順で対処<br>ANケーブルを抜くなどして、ネットワークから切り離して<br>にソースNASの設定を復元します。<br>entNASを起動し、ターゲットNASの<br>jを開きます。                                                                                                    |
| テいます。<br>ースNASをLA<br>ださい。<br>ーゲットNASE<br>Intellige<br>管理画面                                                                                                    | で障害が発生した場合、以下の手順で対処<br>ANケーブルを抜くなどして、ネットワークから切り離して<br>にソースNASの設定を復元します。<br>entNASを起動し、ターゲットNASの<br>jを開きます。                                                                                                    |
| テいます。<br>ースNASをL4<br>ださい。<br>ーゲットNASで<br>したきにして、<br>「<br>しています。<br>「<br>ースNASをL4<br>ださい。<br>ーゲットNASで<br>しています。<br>しています。<br>「<br>ースNASをL4<br>ださい。<br>ーゲットNASで<br>しています。<br>しています。<br>ーグットNASで<br>しています。<br>しています。<br>ーグットNASで<br>しています。<br>しています。<br>ーグットNASで<br>しています。<br>しています。<br>ーグットNASで<br>しています。<br>しています。<br>しています。<br>しています。<br>しています。<br>しています。<br>しています。<br>しています。<br>しています。<br>しています。<br>しています。<br>しています。<br>しています。<br>しています。<br>している<br>しています。<br>している<br>している<br>し<br>している<br>し<br>し<br>し<br>し<br>し<br>し<br>し<br>し<br>し<br>し<br>し<br>し<br>し | に障害が発生した場合、以下の手順で対処<br>ANケーブルを抜くなどして、ネットワークから切り離して<br>にソースNASの設定を復元します。<br>entNASを起動し、ターゲットNASの<br>jを開きます。<br>管理メニューの「設定保存・復元」を参照し<br>設定を復元します。                                                                                                    |
| <ul> <li>「います。</li> <li>¬スNASをLA<br/>ださい。</li> <li>ーゲットNASI</li> <li>Intellige</li> <li>管理画面</li> <li>システム<br/>システム</li> </ul>                                                                                                    | に障害が発生した場合、以下の手順で対処<br>ANケーブルを抜くなどして、ネットワークから切り離して<br>にソースNASの設定を復元します。<br>entNASを起動し、ターゲットNASの<br>jを開きます。<br>管理メニューの「設定保存・復元」を参照し<br>設定を復元します。                                                                                                    |
| <ul> <li>「います。</li> <li>「ースNASをL/<br/>ださい。</li> <li>「ゲットNAS!</li> <li>「「かりトNAS!</li> <li>「「すりトNAS!</li> <li>「「すり」」</li> <li>「「すりトNAS!</li> <li>「「すり」」</li> <li>「「すり」</li> <li>「「すり」</li> <li>」」</li> <li>」」</li> <li>」」</li> <li>」」</li> <li>」」</li> <li>」」</li> <li>」」</li> <li>」」</li> <li>」」</li> <li>」」</li> <li>」」</li> <li>」」</li> <li>」」</li> <li>」」</li></ul>                                                                                                    | に障害が発生した場合、以下の手順で対処<br>ANケーブルを抜くなどして、ネットワークから切り離して<br>にソースNASの設定を復元します。<br>entNASを起動し、ターゲットNASの<br>jを開きます。<br>管理メニューの「設定保存・復元」を参照し<br>設定を復元します。<br>entNASで再スキャンを行い、管理画面を                                                                                                    |
| Finます。<br>                                                                                                    | で障害が発生した場合、以下の手順で対処<br>ANケーブルを抜くなどして、ネットワークから切り離して<br>にソースNASの設定を復元します。<br>entNASを起動し、ターゲットNASの<br>jを開きます。<br>管理メニューの「設定保存・復元」を参照し<br>設定を復元します。<br>entNASで再スキャンを行い、管理画面を                                                                                                    |
| <ul> <li>「います。</li> <li>¬スNASをLA<br/>ださい。</li> <li>ーゲットNAS(</li> <li>ーゲットNAS(</li> <li>ロボロ目目</li> <li>システム(</li> <li>システム)</li> <li>Intellige</li> <li>開きます</li> <li>ファイル</li> </ul>                                                                                                    | に障害が発生した場合、以下の手順で対処<br>ANケーブルを抜くなどして、ネットワークから切り離して<br>にソースNASの設定を復元します。<br>entNASを起動し、ターゲットNASの<br>jを開きます。<br>管理メニューの「設定保存・復元」を参照し<br>設定を復元します。<br>entNASで再スキャンを行い、管理画面を<br>。<br>共有/権限メニューの「ユーザー/グルーブ                                                                                                    |
| <ul> <li>「います。</li> <li>¬スNASをL/<br/>ださい。</li> <li>ーグットNAS(</li> <li>ーグットNAS(</li> <li>ーグ・シーン・ション・ション・ション・ション・ション・ション・ション・ション・ション・ショ</li></ul>                                                                                                    | に障害が発生した場合、以下の手順で対処<br>ANケーブルを抜くなどして、ネットワークから切り離して<br>にソースNASの設定を復元します。<br>entNASを起動し、ターゲットNASの<br>jを開きます。<br>管理メニューの「設定保存・復元」を参照し<br>設定を復元します。<br>entNASで再スキャンを行い、管理画面を<br>。<br>共有/権限メニューの「ユーザー/グループ<br>アップと復元」を参照しユーザーとグルー                                                                                                    |
| <ul> <li>「います。</li> <li>¬スNASをLA<br/>ださい。</li> <li>¬ゲットNASI</li> <li>Intellige</li> <li>システム</li> <li>Intellige</li> <li>システム</li> <li>開ますイルジ<br/>のパの設定</li> </ul>                                                                                                    | ご障害が発生した場合、以下の手順で対処<br>ANケーブルを抜くなどして、ネットワークから切り離して<br>にソースNASの設定を復元します。<br>entNASを起動し、ターゲットNASの<br>jを開きます。<br>管理メニューの「設定保存・復元」を参照し<br>設定を復元します。<br>entNASで再スキャンを行い、管理画面を<br>。<br>共有/権限メニューの「ユーザー/グループ<br>アップと復元」を参照しユーザーとグルー<br>を復元します。                                                                                                    |
| <ul> <li>「います。</li> <li>¬スNASをL/<br/>ださい。</li> <li>ーグットNAS(</li> <li>ーグットNAS(</li> <li>ーグットNAS(</li> <li>ーグットNAS(</li> <li>ロボロ目に回</li> <li>システム(</li> <li>アインクに</li> <li>フォルダ</li> </ul>                                                                                                    | に障害が発生した場合、以下の手順で対処<br>ANケーブルを抜くなどして、ネットワークから切り離して<br>にソースNASの設定を復元します。<br>entNASを起動し、ターゲットNASの<br>jを開きます。<br>管理メニューの「設定保存・復元」を参照し<br>設定を復元します。<br>entNASで再スキャンを行い、管理画面を<br>。<br>共有/権限メニューの「ユーザー/グループ<br>アップと復元」を参照しユーザーとグルー<br>を復元します。<br>にアクセスコントロールを設定していた                                                                                                    |
| Tintellige<br>ースNASをL/<br>たさい。<br>ーゲットNASE<br>ーゲットNASE<br>ーゲットNASE<br>ーゲットNASE<br>ーゲットNASE<br>ーゲットNASE<br>ーゲットNASE<br>ーゲットNASE<br>ーゲットNASE<br>ーゲットNASE<br>レーグットNASE<br>ーゲットNASE<br>ーゲット<br>ーゲット<br>ーゲットNASE<br>ーゲットNASE<br>ーゲット<br>ーゲット<br>ーゲー<br>ーゲー<br>ーゲー<br>ーゲー<br>ーゲー<br>ーゲー<br>ーゲー<br>ーゲ                                                                                                    | ご障害が発生した場合、以下の手順で対処<br>ANケーブルを抜くなどして、ネットワークから切り離して<br>にソースNASの設定を復元します。<br>entNASを起動し、ターゲットNASの<br>jを開きます。<br>管理メニューの「設定保存・復元」を参照し<br>設定を復元します。<br>entNASで再スキャンを行い、管理画面を<br>。<br>共有/権限メニューの「ユーザー/グループ<br>アップと復元」を参照しユーザーとグルー<br>を復元します。<br>にアクセスコントロールを設定していた<br>ックアップメニューの「アクセス制限設定                                                                                |
| <pre>     for a control of the control of the con</pre>                                                                                                    | ご障害が発生した場合、以下の手順で対処<br>ANケーブルを抜くなどして、ネットワークから切り離して<br>にソースNASの設定を復元します。<br>entNASを起動し、ターゲットNASの<br>jを開きます。<br>管理メニューの「設定保存・復元」を参照し<br>設定を復元します。<br>entNASで再スキャンを行い、管理画面を<br>。<br>共有/権限メニューの「ユーザー/グルーブ<br>アップと復元」を参照しユーザーとグルー<br>を復元します。<br>にアクセスコントロールを設定していた<br>ックアップメニューの「アクセス制限設定<br>夏元」を参照し、ACLを復元します。                                                          |
| <pre>     for a set of the set of the set</pre>                                                                                                    | に障害が発生した場合、以下の手順で対処<br>ANケーブルを抜くなどして、ネットワークから切り離して<br>にソースNASの設定を復元します。<br>entNASを起動し、ターゲットNASの<br>jを開きます。<br>管理メニューの「設定保存・復元」を参照し<br>設定を復元します。<br>entNASで再スキャンを行い、管理画面を<br>。<br>共有/権限メニューの「ユーザー/グループ<br>アップと復元」を参照しユーザーとグルー<br>を復元します。<br>にアクセスコントロールを設定していた<br>ックアップメニューの「アクセス制限設定<br>夏元」を参照し、ACLを復元します。                                                          |
| Tion Range Control of the second second se                                                                                                    | ご障害が発生した場合、以下の手順で対処<br>ANケーブルを抜くなどして、ネットワークから切り離して<br>にソースNASの設定を復元します。 entNASを起動し、ターゲットNASの<br>jを開きます。 管理メニューの「設定保存・復元」を参照し<br>設定を復元します。 entNASで再スキャンを行い、管理画面を 生有/権限メニューの「ユーザー/グルーブ<br>アップと復元」を参照しユーザーとグルージアップと復元」を参照しユーザーとグルージアップと復元」を参照しユーザーとグルージアップと復元」を参照しユーザーとグルージアップメニューの「アクセス制限設定<br>夏元」を参照し、ACLを復元します。 NASをソースNASに入れ替える作業は完了です。 ASを復旧させた後、新たにレブリケーションを設定して |
| <ul> <li>「いまASをL/<br/>テスNASをL/<br/>ーズやットNASS<br/>ーグットNASS</li> <li>Intellige</li> <li>シシ Intellige</li> <li>シン Intellige</li> <li>アバの オ合保 タ生したN/<br/>で、発生。</li> </ul>                                                                                                    | に障害が発生した場合、以下の手順で対処<br>ANケーブルを抜くなどして、ネットワークから切り離して<br>にソースNASの設定を復元します。<br>entNASを起動し、ターゲットNASの<br>jを開きます。<br>管理メニューの「設定保存・復元」を参照し<br>設定を復元します。<br>entNASで再スキャンを行い、管理画面を<br>。<br>共有/権限メニューの「ユーザー/グループ<br>アップと復元」を参照しユーザーとグルー<br>を復元します。<br>にアクセスコントロールを設定していた<br>ックアップメニューの「アクセス制限設定<br>夏元」を参照し、ACLを復元します。                                                          |

### 8 レプリケーションの再設定

- 1 障害が発生したNASをHDDの交換や、修理な どで正常な状態に戻してください。
- 2 復旧させたNASをターゲットとして、本手順の 項目6の手順でレプリケーションの設定を行っ てください。

# 9 リセット

#### リセットを実行すると、下記内容で実行されます。

| 背面      |                              |                             |                               |                                         |
|---------|------------------------------|-----------------------------|-------------------------------|-----------------------------------------|
| リセ      | ットボタン ―                      |                             |                               |                                         |
| リセットボタン | 本製品をリセ<br>続けることで、<br>保存されている | ット(工場出花<br>管理画面で行<br>るデータは消 | 奇時の状態)し<br>テなわれた設定<br>去されることは | ます。このボタンを5秒以上押し<br>がリセットされます。<br>ありません。 |

4